# GPgym: A Remote Service Platform with Gaussian Process Regression for Online Learning

Xiaobing Dai, Zewen Yang

Machine learning is now widely applied across various domains, including industry, engineering, and research. While numerous mature machine learning models have been open-sourced on platforms like GitHub, their deployment often requires writing scripts in specific programming languages, such as Python, C++, or MATLAB. This dependency on particular languages creates a barrier for professionals outside the field of machine learning, making it challenging to integrate these algorithms into their workflows.

To address this limitation, we propose GPgym in [1, 2], a remote service node based on Gaussian process regression. GPgym enables experts from diverse fields to seamlessly and flexibly incorporate machine learning techniques into their existing specialized software, without needing to write or manage complex script code.

GPgym leverages Gaussian process regression, a non-parametric learning approach capable of modeling any continuous function with high accuracy. This flexibility makes it particularly suited for a wide range of applications.

In the following sections, we will provide detailed instructions on the installation, functionality, and setup of GPgym, demonstrating how it empowers users to solve professional problems with machine learning in a user-friendly manner.

## 1 Installation

GPgym is a MatLab-based software, which can be downloaded from: https://github.com/Xiaobing-Dai/GPgym

Note that GPgym requires *MATLAB Runtime* environment corresponding to MatLab 2021b. *MAT-LAB Runtime* can be downloaded from the following link:

https://ww2.mathworks.cn/products/compiler/matlab-runtime.html

## 2 Functions

### 2.1 Configuration of Gaussian Process

To provide computationally efficient learning and inference without loss of data information, a variant of GP is applied, namely the locally growing random tree of GPs (LoG-GP, [3]). LoG-GP separates the data set into several local GP models in a tree structure. In GPgym, we provide a user interface to decide:

- the maximal number of local GP models
- and the maximal number of data samples in each local GP model.

For each local GP model, we use automatic relevance determination squared exponential (ARD-SE) kernel, which has the expression as

$$k(\boldsymbol{x}, \boldsymbol{x}') = \sigma_f^2 \exp\left(-\frac{1}{2} \sum_{d=1}^{D} \frac{(x_d - x'_d)^2}{l_d^2}\right)$$
(1)

with  $\boldsymbol{x} = [x_1, \cdots, x_D]^T \in \mathbb{R}^D$  and  $\boldsymbol{x}' = [x'_1, \cdots, x'_D]^T \in \mathbb{R}^D$ , where  $D \in \mathbb{N}_+$  is the dimension of the input  $\boldsymbol{x}$ . The hyperparameters, i.e.,

- $\sigma_f \in \mathbb{R}_+$  variance,
- $l_d \in \mathbb{R}_+, \forall d = 1, \cdots, D$  length scale

are selected by users.

Moreover, the information of data quality is essential for GP prediction, which is characterized by

•  $\sigma_n \in \mathbb{R}_+$  – variance of measurement noise.

All the above-mentioned parameters can be configured by the user interface in GPgym.

#### 2.2 Remote Services

GPgym uses UDP ports to provide remote services. Specifically, GPgym utilizes 2 UDP ports for receiving and sending data, whose configuration data including

- IP address for UDP reading port,
- port number for UDP reading port,
- IP address for UDP sending port,
- port number for UDP sending port

are set in the user interface.

When data is received at the UDP reading port, GPgym reacts differently based on the received data form. Specifically:

- If the received data is a scalar, the initialization of LoG-GP will be activated.
- If the received data is a vector with at least 3 dimensions, the online learning will be activated.

In detail for the online learning case, the received data  $p \in \mathbb{R}^m$  with  $m \in \mathbb{N}_{>3}$  is separated as

$$\boldsymbol{p} = [\boldsymbol{x}^T, y, t]^T \tag{2}$$

where  $\boldsymbol{x}$  is the inquiry point, y is the measured value of unknown function at  $\boldsymbol{x}$  and t denotes the time stamp. The data pair  $\{\boldsymbol{x}, y\}$  will be added into the data set of LoG-GP, and then provides the inference of unknown function at  $\boldsymbol{x}$ , denoted as  $\mu(\boldsymbol{x})$ . The generated prediction  $\mu(\boldsymbol{x})$  will be sent back combined with the time stamp t via UDP sending port.

More detailed instructions on how to configure LoG-GP and start the remote service are shown in the next section.

## 3 GPgym Instruction

In this section, we provide a comprehensive set of instructions for utilizing OLGPgym, encompassing three key steps. These steps include setting up User Datagram Protocol (UDP), configuring GP models and datasets, and executing simulations. The following subsections offer detailed operational guidance with an intuitive user interface.

#### 3.1 Set Up UDP

After executing the RemoteGP.exe, the MATLAB App is open. The graphical user interface (GUI) is composed of 3 parts shown in Figure 1.

The initial phase involves configuring communication settings utilizing the UDP. To establish UDP communication, it is imperative to specify the IP address and ports designated for information transmission and reception (refer to the red box in Figure 2). The components "IP to read" and "Port to read" are designed to receive character and numerical values, respectively, representing the address for information, such as system states and measurements, dispatched from the server. The button "Use Local IP for Read" automatically sets "IP to read" to the current IPV4 address assigned to the

| 💰 Remote GP Repeatable                                                    | - 🗆 X                                                                                                    |
|---------------------------------------------------------------------------|----------------------------------------------------------------------------------------------------|
| Part 1 off On Off On UDP for Reading Part Connection                      | Part 3 Listening Frequency                                                                                                    |
| IP to read 0.0.0.0 Use Local IP for Read                                  | Received Quantity 0                                                                                                    |
| Port to read 8000 Use Default Port for Read                               | GP Data Quantity 0                                                                                                    |
| UDP for Writing 🥚 Send Connection                                         |                                                                                                    |
| IP to send 0.0.0.0 Use Local IP for Send                                  | Status<br>Info                                                                                                    |
| Port to send 8150 Use Default Port for Send                               |                                                                                                    |
| Part 2 SARCOS V Off On                                                    | 0 0.01 0.02 0.03 0.04 0.05                                                                                                    |
| LoG-GP Ready Sigma N 0                                                    | UDP Read Time                                                                                                    |
| Dim. of X         1         Dim. of Y         1         Sigma F         0 | 0.01 0.02 0.03 0.04 0.05                                                                                                    |
| Max. Local Data Quantity 100 Sigma L                                      | UDP Send Time                                                                                                    |
| Max. Local GP Quantity 100 1 0                                            | Immultimum financial and the second second s |
| Use Default Hyperparameters                                               | LoGGP Computation Time                                                                                                    |

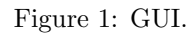

| 承 Remote GP Repeatable                                                                                                    | - 🗆 X                     | 承 Remote GP Repeatable                                                          | - 🗆 X                     |
|----------------------------------------------------------------------------------------------------|---------------------------|---------------------------------------------------------------------------------|---------------------------|
| Initialize Reconcte GP 1 Off On UDP for Reading Read Connection                                                                                                    | Start Listening Frequency | Initialize Reconcte GP 1 		 Off 		 Off 		 On UDP for Reading 		 Read Connection | Start Listening Frequency |
| IP to read 0.0.0.0 Use Local IP for Read                                                                                                    | Received Quantity 0       | IP to read 0.0.0.0 Use Local IP for Read                                        | Received Quantity 0       |
| Port to read 8000 Use Default Port for Read                                                                                                    | GP Data Quantity 0        | Port to read 8000 Use Default Port for Read                                     | GP Data Quantity 0        |
| UDP for Writing Gend Connection                                                                                                    |                           | UDP for Writing 🥚 Send Connection                                               |                           |
| IP to send 0.0.0.0 Use Local IP for Send                                                                                                    | Status<br>Info            | IP to send 0.0.0.0 Use Local IP for Send                                        | Status<br>Info            |
| Port to send 8150 Use Default Port for Send                                                                                                    |                           | Port to send 8150 Use Default Port for Send                                     |                           |
| LoG-GP Setting         SARCOS         Off         On           LoG-GP Ready         Image: Comparison of the set of the set | 0.01 0.02 0.03 0.04 0.05  | LoG-GP Setting SARCOS V Off On LoG-GP Ready Sigma N 0                           | 0.01 0.02 0.03 0.04 0.05  |
| Dim. of X 1 Dim. of Y 1 Sigma F 0                                                                                                    | 0.01 0.02 0.03 0.04 0.05  | Dim. of X 1 Dim. of Y 1 Sigma F 0                                               | UDP Read Time             |
| Max. Local Data Quantity 100 Sigma L                                                                                                    | UDP Send Time             | Max. Local Data Quantity 100 Sigma L                                            | UDP Send Time             |
| Max. Local GP Quantity 100 1 0                                                                                                    | 0.01 0.02 0.03 0.04 0.05  | Max. Local GP Quantity 100 1 0                                                  | 0.01 0.02 0.03 0.04 0.05  |
|                                                                                                    | LoGGP Computation Time    |                                                                                 | LoGGP Computation Time    |

Figure 2: UDP for reading.

Figure 3: UDP for writing.

running computer. The "Use Default Port for Read" sets "Port to read" to 8000, a predefined port for the server to transmit data.

Likewise, configuring UDP for sending results to the server is essential. This setup involves specifying the IP and Port in the "IP to send" and "Port to send" fields, typically corresponding to the IP address and port on the server. The "Use Local IP for Send" button sets "IP to read" to the current IPV4 address assigned to the running computer in Figure 3. Additionally, the "Use Default Port for Send" sets "Port to read" to 8050, serving as the default port.

### 3.2 Configuring GP Models and Datasets

Before turning on a remote GP model, several predefined settings are available for users. By selecting a specific model (the default configuration includes 4 models) and pressing the "Initialize Remote GP" button, the associated IP and ports for reading and sending will be automatically populated in the "IP to read", "Port to read", "IP to send", and "Port to send" fields (see Figure 4). Furthermore, the default settings provide values for the maximal number of tree leaves and "Max. Local Data Quantity" meaning the maximal number of data in each leaf node, which are the parameters for the applied LoG-GP model, with the option for customization within the code script.

Once the IP and ports for UDP reading and sending are configured, initiate UDP communication by turning on the switch. Successful opening of UDP ports will be indicated by the turning of the index light to green (see Figure 5). In the event of an error, the lights will remain red, signaling an issue. In such cases, deactivate UDP, review the UDP send and read settings, ensuring that the server and remote GP are on the same network and that the ports are not occupied. After verification, reactivate the switch. During the initial run of the GUI, certain warnings may arise. In such instances,

| 🛦 Remote GP Repeatable                                                                                                    | – 🗆 X                          |
|----------------------------------------------------------------------------------------------------|--------------------------------|
| Initialize Recompte GP 1 Off On UDP for Reading R 1                                                                                                    | Start Listening Frequency 1000 |
| IP to read 10.181. 3                                                                                                    | Received Quantity 0            |
| Port to read 4 fault Port for Read                                                                                                    | GP Data Quantity 0             |
| UDP for Writing         Send Connection           IP to send         10.181.220.49         Use Local IP for Send           Port to send         8050         Use Default Port for Send | Status<br>Info                 |
| LoG-GP Setting SARCOS V Off On                                                                                                    | • 0.01 0.02 0.03 0.04 0.05     |
| LoG-GP Ready 🥚 Sigma N 0                                                                                                    | UDP Read Time                  |
| Dim. of X         1         Dim. of Y         1         Sigma F         0                                                                                                    |                                |
| Max. Local Data Quantity 100 Sigma L                                                                                                    | UDP Send Time                  |
| Max. Local GP Quantity 100 1 0                                                                                                    |                                |
| Use Default Hyperparameters                                                                                                    | LoGGP Computation Time         |

Figure 4: Initialize GP models.

| 承 Remote GP Repeatable                                 |                              | - 🗆 ×                          |
|--------------------------------------------------------|------------------------------|--------------------------------|
| Initialize Reomote GP 2<br>UDP for Reading Read Conne  | Off On     off               | Start Listening Frequency 1000 |
| IP to read 10.181.220.49                               | Use Local IP for Read        | Received Quantity 0            |
| Port to read 8000                                      | Use Default Port for Read    | GP Data Quantity 0             |
| UDP for Writing Send Conne<br>IP to send 10.181.220.49 | ection Use Local IP for Send | Status<br>Info                 |
| Port to send 8250                                      | Use Default Port for Send    |                                |
| LoG-GP Setting SARCOS                                  | ▼ Off On                     | 0.01 0.02 0.03 0.04 0.05       |
| LoG-GP Ready                                           | Sigma N 0                    | UDP Read Time                  |
| Dim. of X 1 Dim. of Y                                  | 1 Sigma F 0                  | 0.01 0.02 0.03 0.04 0.05       |
| Max. Local Data Quantity                               | 50 Sigma L                   | UDP Send Time                  |
| Max. Local GP Quantity 2                               | 00 1 0                       | • 0.01 0.02 0.03 0.04 0.05     |
| Use Default Hyperparameters                            |                              | LoGGP Computation Time         |

authorizing the application to establish network connections is needed.

Figure 5: Activate UDP communication.

Furthermore, it is imperative to specify the dimensions of both the input and output for the GP. Multi-dimensional GPs are supported, allowing for training output data and prediction to possess multiple dimensions. In the context of GPs, the selection of hyperparameters is crucial. In this implementation, the automatic relevance determination squared exponential (ARD-SE) kernel is employed. This kernel necessitates defining parameters such as "Sigma F" for overall variance, "Sigma L" for length scales for each input dimension, and "Sigma N" for the variance associated with measurement noise. Upon specifying the training input data dimension, the corresponding fill area for "Sigma L" is automatically generated. Additionally, predefined settings for GP are available for different datasets, including dimensions for input and out along with hyperparameters. These datasets include SARCOS, KIN40K, POL, PUMADYN32NM, Control, and Toy. After selecting the desired predefined setting, pressing "Use Default Hyperparameters" loads the values from the associated .mat file. Consequently, all dimensions and hyperparameters necessary for the GP are applied accordingly.

After setting up the GP model, activating the switch results in the creation of a new empty GP object. This process concurrently implies the deletion of any existing GP object, if present. The change in the light to green signifies that the GP model is now in a standby state in Figure 7. It is noteworthy that a successful GP model creation leads to the locking of operations for the "Use Default Hyperparameters" button and the input area for dimensions and hyperparameters.

| 承 Remote GP Repeatable                  |                          | - 🗆 ×                                                |
|-----------------------------------------|--------------------------|------------------------------------------------------|
| Initialize Reomote GP 2 UDP for Reading | Off On                   | Start 1000                                           |
| IP to read 10.181.220.49                | Use Local IP for Read    | Received Quantity 0                                  |
| Port to read 8000 U                     | se Default Port for Read | GP Data Quantity 0                                   |
| UDP for Writing 🥚 Send Connection       | n                        |                                                      |
| IP to send 10.181.220.49                | Use Local IP for Send    | Status<br>Info                                       |
| Port to send 8250 U                     | se Default Port for Send |                                                      |
| LoG-GP Setting SARCOS                   | Off On                   | • 0.01 0.02 0.03 0.04 0.05                           |
| LoG-GP Ready                            | Sigma N 0                | UDP Read Time                                        |
| Dim. of X 10 Dim. of Y 1                | Sigma F 0                | 0.01 0.02 0.03 0.04 0.05                             |
| Max. Local Data Quantity 50             | Sigma L                  | UDP Send Time                                        |
| Max. Local GP Quantity 200              | 1 0 ^                    |                                                      |
| Use Default Hyperparameters             | 2 0 <del>•</del>         | 0 0.01 0.02 0.03 0.04 0.05<br>LoGGP Computation Time |

Figure 6: Set up GP models' parameters.

| 📣 Remote GP Repeatable                                                                                                    | - 🗆 ×                                           |
|----------------------------------------------------------------------------------------------------|-------------------------------------------------|
| Initialize Reomote GP 2  Off On UDP for Reading Read Connection                                                                                                    | Start Listening Frequency 1000                  |
| IP to read 10.181.220.49 Use Local IP for Read                                                                                                    | Received Quantity 0                             |
| Port to read 8000 Use Default Port for Read                                                                                                    | GP Data Quantity 0                              |
| UDP for Writing         Send Connection           IP to send         10.181.220.49         Use Local IP for Send           Port to send         8250         Use Default Port for Send | Status<br>Info                                  |
| LoG-GP Setting PUMADYN3 V Off Or                                                                                                    | 0.01 0.02 0.03 0.04 0.05                        |
| LoG-GP Ready         Sigma N         0.195           Dim. of X         32         Dim. of Y         1         Sigma F         6.47                                                     | 8 UDP Read Time<br>1 0 0.01 0.02 0.03 0.04 0.05 |
| Max. Local Data Quantity 50 Sigma L                                                                                                    | UDP Send Time                                   |
| Max. Local GP Quantity 200 1 404.1380                                                                                                    |                                                 |

Figure 7: Activate GP models.

## 3.3 Executing Simulations

The third part is the operation of running the remote GP and providing feedback on its running status. Once both UDP and GP configurations are successfully set up, the application is prepared for execution. The only setting area in this part is the listening frequency of UDP read. After configuring the frequency, pressing the "Start" button initiates the operation of the remote GP.

The areas labeled "Received Quantity" and "GP Data Quantity" provide information on the number of data received from the server and the quantity of stored training data sets in the GP model, respectively (see Figure 10). It's worth noting that these two values may differ due to the limited data storage defined by parameters such as "Max. Local Data Quantity" and "Max. Local GP Quantity". Three gauges are deployed to visually represent the time taken for different tasks. Specifically, the focus is on communication time and computation time. This encompasses the time taken for UDP to read data from the server, the time taken for UDP to send results to the server, and the time consumed by the GP model for online learning and prediction. The ongoing operation will persist until a specific command is received or until manually terminated by pressing the "Start" button again. The special command is denoted by a single value "-1" received from the server. Upon receiving this value, the GP model will be initialized with an empty data set. This feature can be leveraged for conducting Monte Carlo tests. It is important to note that the deactivation of either the UDP or GP model switch will result in the termination of the remote GP operation.

After all GP models are activated, we are able to execute the simulations of either regression tasks or control tasks with scripts, which is shown in Figure 11.

| 承 Remote GP Repeatable                                                                                                    | - 🗆 ×                             | 🖪 Remote GP Repeatable — 🗆 🗙                                                                                                    |
|----------------------------------------------------------------------------------------------------|-----------------------------------|----------------------------------------------------------------------------------------------------|
| Initialize Reomote GP 2 • Off On UDP for Reading C Read Connection                                                                                                   | Start Listening Frequency<br>1000 | Initialize Reconcts GP 2 Off On UDP for Reading Read Connection                                                                                                    |
| IP to read 10.181.220.49 Use Local IP for Read                                                                                                    | Received Quantity 0               | IP to read 10.181.220.49 Use Local IP for Read Received Quantity 0                                                                                                    |
| Port to read 8000 Use Default Port for Read                                                                                                    | GP Data Quantity 0                | Port to read 8000 Use Default Port for Read GP Data Quantity 0                                                                                                    |
| UDP for Writing O Send Connection                                                                                                    |                                   | UDP for Writing 🥥 Send Connection                                                                                                    |
| IP to send 10.181.220.49 Use Local IP for Send                                                                                                    | Status                            | IP to send 10.181.220.49 Use Local IP for Send Info                                                                                                    |
| Port to send 8250 Use Default Port for Send                                                                                                    |                                   | Port to send 8250 Use Default Port for Send                                                                                                    |
| LoG-GP Setting PUMADYN3 V Off On<br>LoG-GP Ready Sigma N 0.1958                                                                                                    | 0.01 0.02 0.03 0.04 0.05          | LoG-GP Setting PUMADYN3  Off On 01 002 0.03 0.04 0.05 LoG-GP Ready Sigma N 0.1958                                                                                                    |
| Dim. of X 32 Dim. of Y 1 Sigma F 6.471                                                                                                    | 000 Read Time                     | Dim. of X 32 Dim. of Y 1 Sigma F 6.471                                                                                                    |
| Max. Local Data Quantity         50         Sigma L           Max. Local GP Quantity         200         1         404.1380           2         2.2061e+07         2 | UDP Send Time                     | Max. Local Data Quantity         50         Sigma L         UDP Send Time           Max. Local GP Quantity         200         1         404.1380         1           2         2.2001         0.01         0.02         0.03         0.04         0.05 |
| Use Default Hyperparameters                                                                                                    | LoGGP Computation Time            | Use Default Hyperparameters 3 412.6328  LoGGP Computation Time                                                                                                    |

Figure 8: The third part of GUI.

Figure 9: Start GP model.

| Remote GP Repeatable                                                   |                                  | - 🗆 ×                                       |
|------------------------------------------------------------------------|----------------------------------|---------------------------------------------|
| Initialize Reomote GP 2<br>UDP for Reading O Read C                    | Off On                           | Start Listening Frequency 500               |
| IP to read 10.181.220.4                                                | Use Local IP for Read            | Received Quantity 160                       |
| Port to read 800                                                       | Use Default Port for Read        | GP Data Quantity 160                        |
| UDP for Writing Send C<br>IP to send 10.181.220.41<br>Port to send 825 | Interim Use Local IP for Send    | Status<br>Info                              |
| LoG-GP Setting PUMADYN<br>LoG-GP Ready                                 | 3 ▼ Off On<br>Sigma N 0.1958     | Q 0.01 0.02 0.03 0.04 0.05<br>UDP Read Time |
| Dim. of X 32 Dim. of Y                                                 | 1 Sigma F 6.471                  | 0 0. <mark>0</mark> 1 0.02 0.03 0.04 0.05   |
| Max. Local Data Quantity                                               | 50 Sigma L                       | UDP Send Time                               |
| Max. Local GP Quantity                                                 | 200 1 404.1380 A<br>2 2.2061e+07 | q 0.01 0.02 0.03 0.04 0.05                  |
| Use Default Hyperparameter                                             | 3 412.6328 <b>•</b>              | LoGGP Computation Time                      |

Figure 10: Information of GP models after start.

## References

- Z. Yang, X. Dai, and S. Hirche, "Asynchronous Distributed Gaussian Process Regression," in *The* 39th Annual AAAI Conference on Artificial Intelligence, 2024.
- [2] Z. Yang, X. Dai, and S. Hirche, "Asynchronous Distributed Gaussian Process Regression for Online Learning and Dynamical Systems: Complementary Document," 2024.
- [3] A. Lederer, A. J. O. Conejo, K. A. Maier, W. Xiao, J. Umlauft, and S. Hirche, "Gaussian Process-Based Real-Time Learning for Safety Critical Applications," in *Proceedings of the 38th International Conference on Machine Learning* (M. Meila and T. Zhang, eds.), vol. 139 of *Proceedings of Machine Learning Research*, pp. 6055–6064, PMLR, 18–24 Jul 2021.

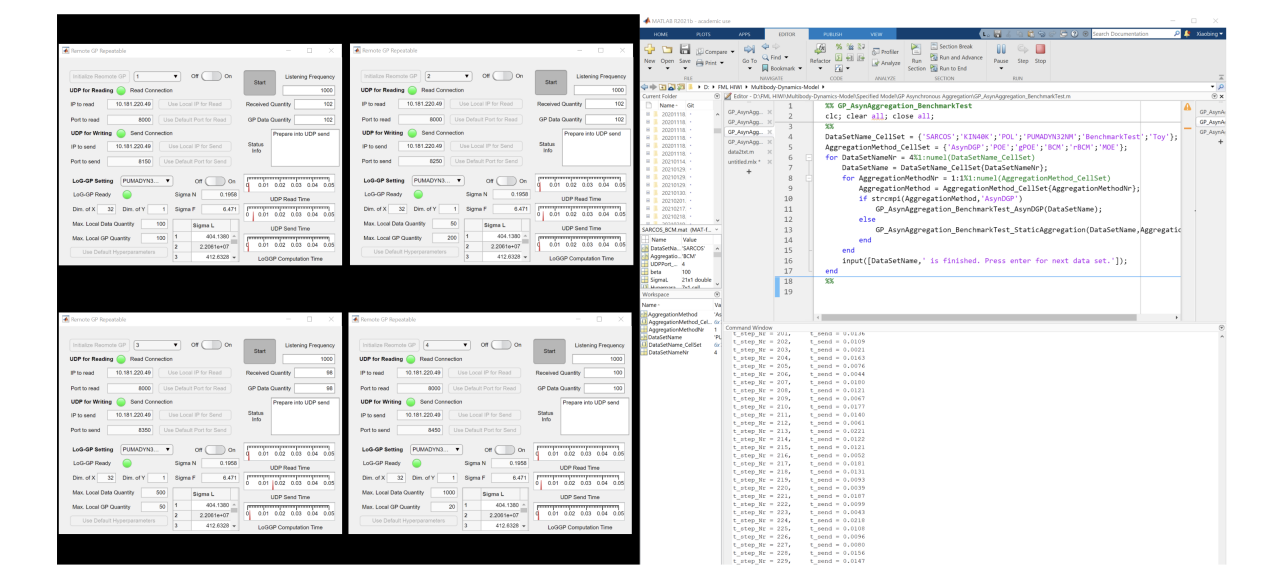

Figure 11: Execute simulations.